## IE 轨迹解算报错

提示【FATAL ERROR:Alignment unsuccessful->GNSS failed during auto alignment

/Suggestions:Try a different IMU process time range/Change Alignment Options or Processing Profile】或者【FATAL ERROR: RE-Alignment failed: GNSS failed during re-alignment Endof-file Reached Suggestions: Try a different IMU process time range/Change Alignment Options or Processing Profile】

当遇到轨迹解算提示如下图错误时,

Processing Error

X

确定

FATAL ERROR: RE-Alignment failed: GNSS failed during re-alignment End-of-file Reached Suggestions: Try a different IMU processing time range Change Alignment Options or Processing Profile

首先检查机载文件数据、基站数据、IMU 数据时间是否对应,检查方法如下:

1、在 IE 工程中,加载机载文件数据、基站数据、IMU 数据后,在菜单栏依次打开【Plot Results】 -【Quality Control】 -【File Data Coverage】

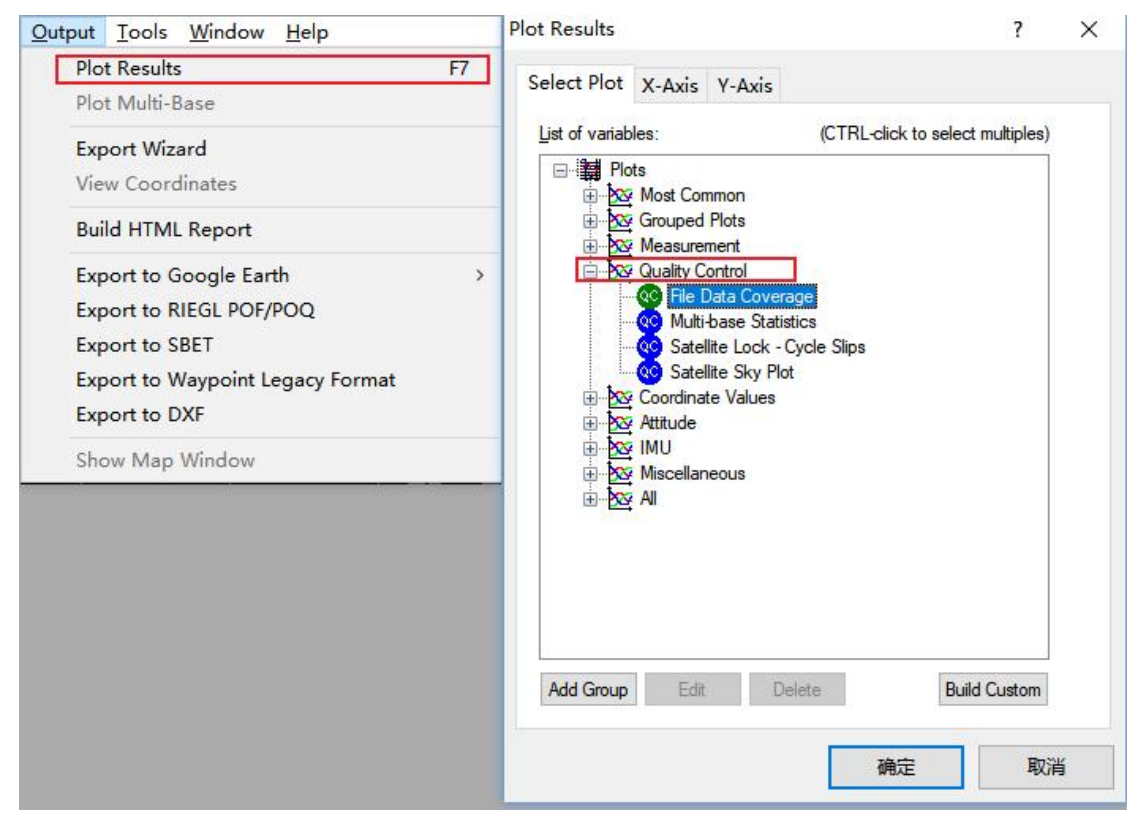

2、图中所示分别为:蓝色对应 IMU 观测时间、绿色对应机载文件观测时间、红色对应基站文件 观测时间,需要注意的是 IMU 时间(蓝色)应于流动站时间(绿色)基本一致,且包含在基站观测时间(红色)内。

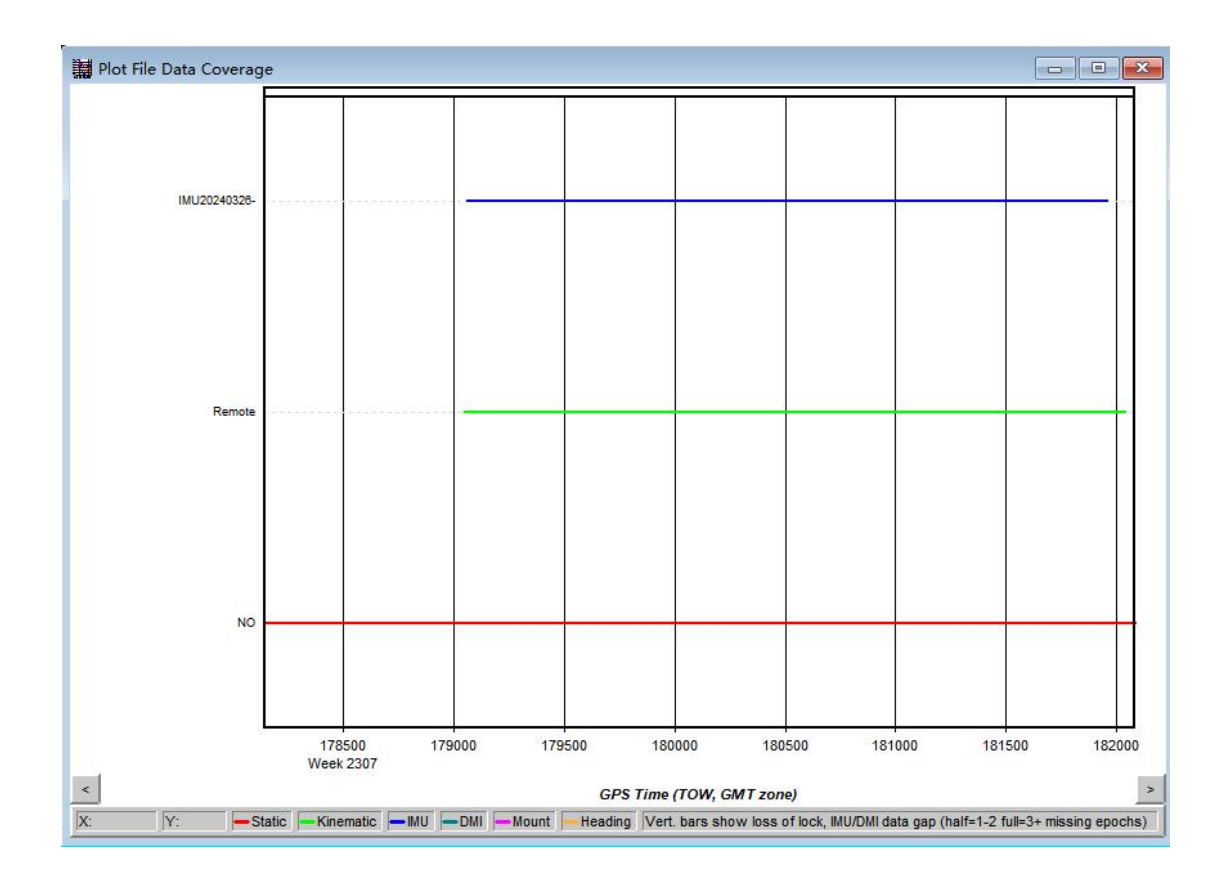

其次检查紧耦合解算参数是否填写正确,尤其是旋转角度:

|                      | sie Profili | es       |         |           |     |            |              |
|----------------------|-------------|----------|---------|-----------|-----|------------|--------------|
| 4d2000li             | dar2000     | )        |         |           |     |            | Remove       |
| 4 d20lida<br>Vehicle | r224930     | )        |         |           |     |            |              |
|                      |             |          |         |           |     |            |              |
|                      |             |          |         |           |     |            |              |
|                      |             |          |         |           |     |            |              |
| ofile Val            | Jes         |          |         |           | _   |            |              |
| lame:                | d500lida    | ar2000   |         |           |     |            |              |
| IMU to F             | rimary G    | SNSS Ant | tenna l | Lever Arm |     |            |              |
| X: -0                | .347        | m        | Y:      | 0.047     | m   | <b>Z</b> : | 0.155 m      |
| IMI I to 9           |             | CNES     | Anton   |           |     |            |              |
|                      | econua      |          | Anten   |           |     | -          |              |
| X: 0                 | 000         | m        | Y:      | 0.000     | m   | Z:         | 0.000 m      |
| Body Fra             | ame to II   | MU Frame | e Rotat | ion       |     |            |              |
| X: 0                 | 000         | deg      | Y:      | 0.000     | deg | Z:         | -90.000 deg  |
| IMU to (             | Simbal L    | ever Arm | _       |           |     |            |              |
| x o                  | 000         |          | Y.      | 0.000     |     | 7.         | 0.000 m      |
| n. 🔽                 | 000         |          |         | 0.000     |     | -          | 0.000        |
| IMU to [             | MI Lev      | er Arm   |         |           |     |            |              |
| X: 0                 | 000         | m        | Y:      | 0.000     | m   | Z:         | 0.000 m      |
|                      | adiaa O     | ffact:   | 000     |           | dea |            | Saua Drafila |
| in 35 ne             | auing O     | inset.   |         |           | deg |            | Saverione    |

如果排除上述两种情况后,依然没有解决问题,原因可能是起飞降落后飞机受到干扰,解决方法如下:

1、添加完基站、流动站、IMU数据后选择【Process】-【Process GNSS】。

| Process GNSS F5                       |                    | 00 =    |                   |      |            |
|---------------------------------------|--------------------|---------|-------------------|------|------------|
| Process LC (Loosely Coupled)          | ) sz 🖂 📰 📶 🖪 🔧 🦂 😽 | 5 H 🤡 📕 |                   |      |            |
| Process TC (Tightly Coupled)          |                    |         |                   |      | 100        |
| Combine Solutions<br>Smooth Solutions |                    |         |                   |      |            |
| Solve Boresight Angles                |                    |         |                   |      |            |
|                                       |                    |         |                   |      |            |
|                                       |                    |         |                   |      |            |
|                                       |                    |         |                   |      |            |
|                                       |                    |         |                   |      |            |
|                                       |                    |         |                   |      |            |
|                                       |                    |         |                   |      |            |
|                                       |                    |         |                   |      |            |
|                                       |                    |         |                   |      |            |
|                                       |                    |         |                   |      |            |
|                                       |                    |         |                   |      |            |
|                                       |                    |         |                   |      |            |
|                                       |                    |         | ·····             |      |            |
|                                       |                    |         | ND .              | 1111 |            |
|                                       |                    |         |                   |      |            |
|                                       |                    |         | A                 |      |            |
|                                       |                    |         |                   |      |            |
|                                       |                    |         |                   |      |            |
|                                       |                    |         |                   |      |            |
|                                       |                    |         | 1 $1$ $1$ $1$ $N$ |      |            |
|                                       |                    |         | 1             N   |      |            |
|                                       |                    |         |                   | NI   |            |
|                                       |                    |         |                   |      |            |
|                                       |                    |         |                   |      |            |
|                                       |                    |         |                   |      |            |
|                                       |                    |         |                   |      | 約注 Windows |

2、按照默认设置点击【Process】开始处理,中途出现提示点击【Continue】。

| rocess GNSS                            |                              |                                   | >          |  |  |  |
|----------------------------------------|------------------------------|-----------------------------------|------------|--|--|--|
| Processing Method<br>Differential GNSS |                              | O Precise Point Positioning (PPP) |            |  |  |  |
| Processing Dir                         | rection<br>O <u>E</u> orward | OReverse                          | Multi-Pass |  |  |  |
| Processing Se                          | ettings                      |                                   |            |  |  |  |
| Profile:                               | GNSS Airborne                | ~                                 | Advanced   |  |  |  |
| Datum:                                 | WGS84                        |                                   |            |  |  |  |
| Processing In                          | formation                    |                                   |            |  |  |  |
| Description:                           | Run (1)                      | User:                             | Unknown    |  |  |  |

3、处理完成后选择【Plot Results】-【Velocity Profile】。

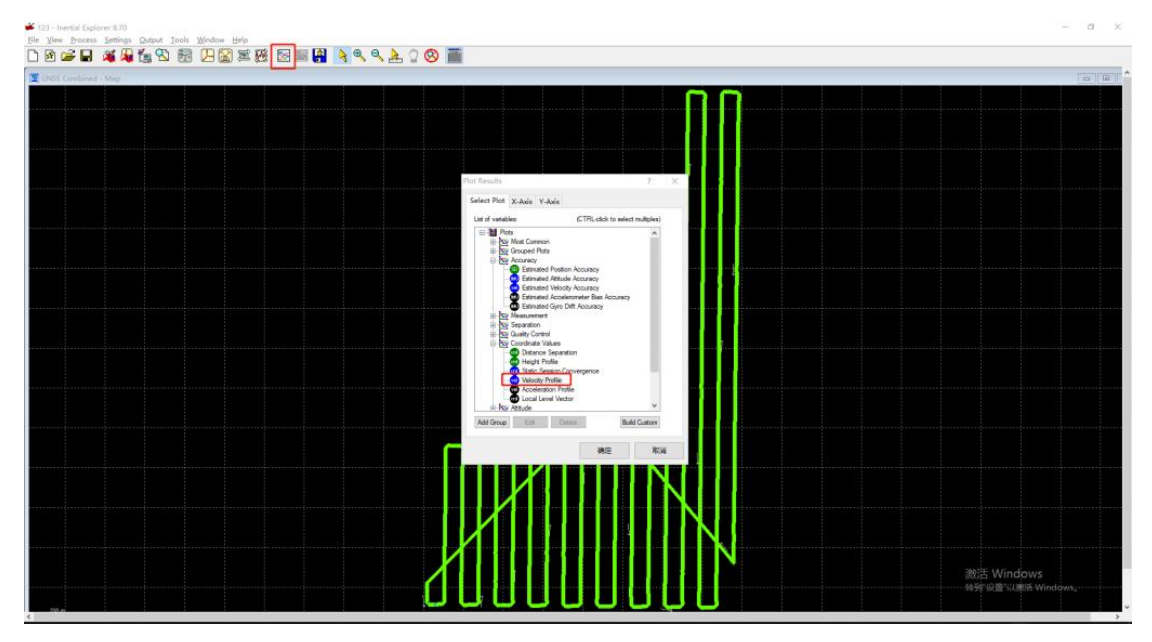

4、鼠标左键点击起飞时刻区域,出现红线,然后右键【Set GNSS Processing Time】-【Start】, 设为起点。

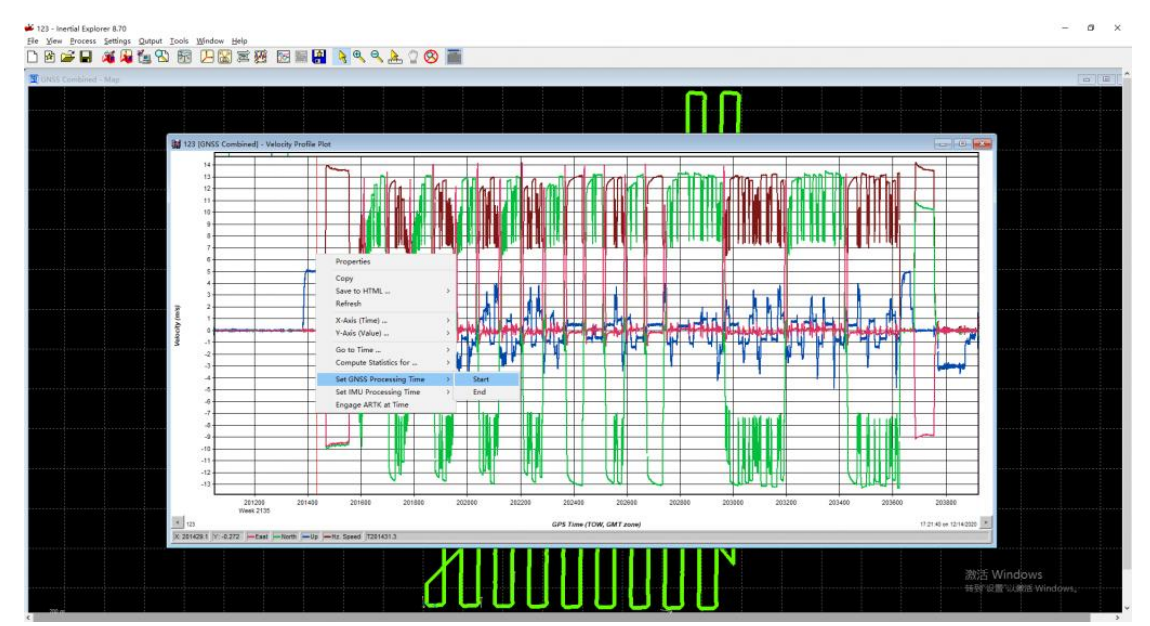

鼠标右键键点击降落时刻区域,出现红线,然后右键【Set GNSS Processing Time】-【End】, 设为终点。

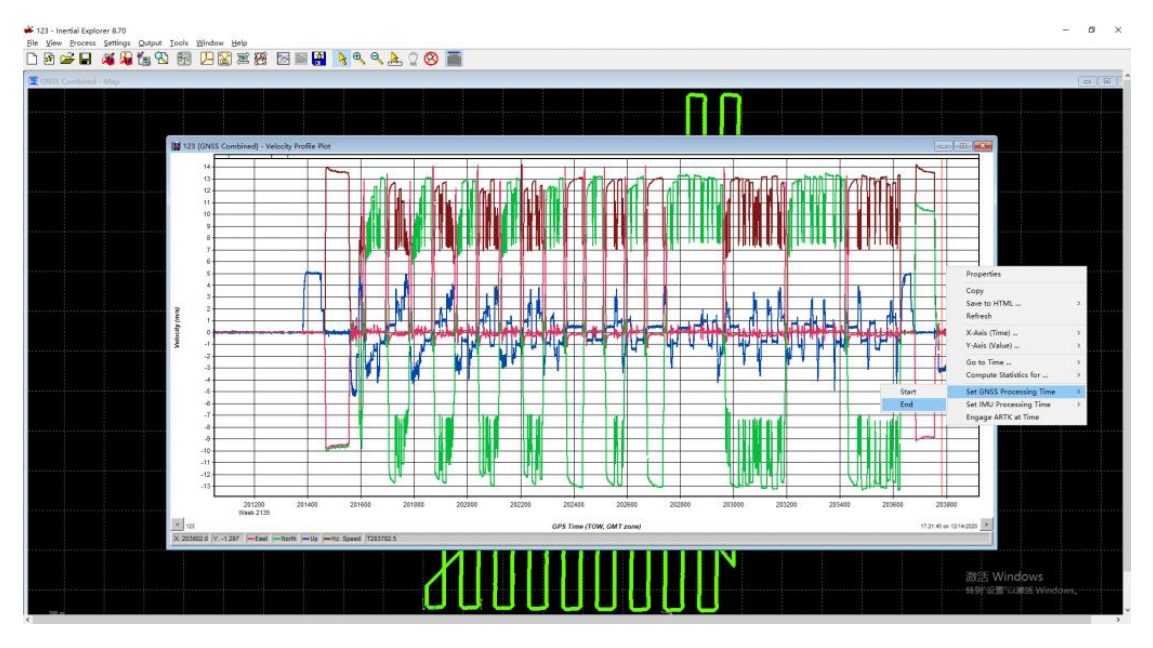

一般依据蓝线进行判断,不要求太精确,只要不多去即可。

5、点击【Process】-【Process Tightly Coupled】,开始正常解算。